Hochschulbibliothek

## Externer Zugriff

## VPN

Alle Angebote der Hochschulbibliothek können auch außerhalb des Campus mithilfe eines <u>VPN-Zugangs</u> genutzt werden. Bei Fragen wenden Sie sich bitte an das <u>Hochschulrechenzentrum</u>.

## Shibboleth

Viele Verlage bieten alternativ zu VPN einen Zugang zu ihren Online-Ressourcen über Shibboleth an. Shibboleth ist eine Methode zur dezentralen Authentifizierung und Autorisierung von Webanwendungen wie Datenbanken und dem persönlichen Zugriff auf Online-Ressourcen außerhalb der Hochschule. Die Anmeldung über Shibboleth ist nur für Mitglieder und Angehörige der Hochschule möglich.

Welche Anwendungen kann ich mit Shibboleth nutzen?

Beck e-library

## Wie melde ich mich über Shibboleth an?

Melden Sie sich mit Shibboleth an, indem Sie die Website des Dienstanbieters oder im Discoverysystem scibo den Volltextlink aufrufen, auf dessen Inhalte Sie zugreifen möchten. Der Registrierungsprozess variiert je nach Dienstanbieter, lässt sich aber kurz wie folgt zusammenfassen:

- Wählen Sie bei Bedarf auf der Seite des Dienstanbieters die Option Anmelden/Log-In und wählen dort die Option Anmelden über Shibboleth oder Log-In über Institution aus. Bei einigen Anbietern müssen Sie zunächst eine Region definieren. Das ist die Deutsche Hochschule und Forschung (DFN-AAI) oder German Higher Education (DFN-AAI).
- Wählen Sie anschließend Ihre Einrichtung ( TH Brandenburg , Technische Fachhochschule Brandenburg/Fachhochschule Brandenburg oder University of Applied Science Brandenburg ) aus und klicken Sie ggf. auf Bei Shibboleth anmelden . Tipp: Mit einer Suche nach Brandenburg werden Sie schneller fündig.
- Geben Sie daraufhin Ihre THB-Zugangsdaten (z.B. Moodle, E-Mail) ein, um sich anzumelden.